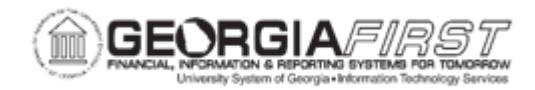

## AM.020.057 - ADDING ROOM NUMBER TO AN ASSET LOCATION

| Purpose                      | To add a room number to an existing Asset Location.                                                                                                   |
|------------------------------|----------------------------------------------------------------------------------------------------|
| Description                  | This process demonstrates how to add a room number to an existing Asset Location. The Location should already exist on the Location Definition page.  |
|                              | If the Location does not exist, see the <u>Updating Lease Information on</u><br><u>Leased Assets</u> job aid or more information to add the Location. |
| Security Role                | BOR_AM_MAINTENANCE                                                                                                    |
| Dependencies/<br>Constraints | None                                                                                                    |
| Additional<br>Information    | None                                                                                                    |

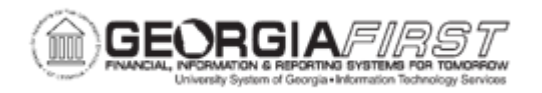

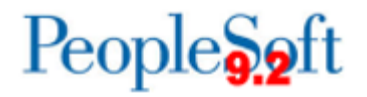

## **Procedure**

Below are step by step instructions on adding a room number to an asset location.

| Step | Action                                                                                                    |
|------|----------------------------------------------------------------------------------------------------|
| 1.   | Click the NavBar icon.                                                                                                    |
| 2.   | Click the Menu icon.                                                                                                    |
| 3.   | Click the Set Up Financials/Supply Chain link.                                                                               |
| 4.   | Click the Product Related link.                                                                                              |
| 5.   | Click the Asset Management link.                                                                                             |
| 6.   | Click the Physical Definitions link.                                                                                         |
| 7.   | Click the Location Definition link.                                                                                          |
| 8.   | Enter the SetID.                                                                                                    |
| 9.   | In the <b>Description</b> drop down list, click the <b>contains</b> list item, enter description, then click <b>Search</b> . |
|      | <i>Note</i> : If the location code is known, then simply entering the code is acceptable.                                    |
| 10.  | Click an entry in the <b>Description</b> column.                                                                             |
| 11.  | Enter the Effective Date and the Room #.                                                                                     |
| 12.  | Click the Save button.                                                                                                    |